How to book Squash online

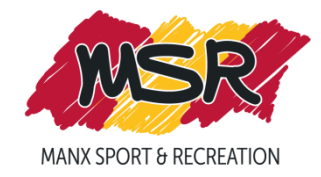

1. Log onto the Online booking portal:

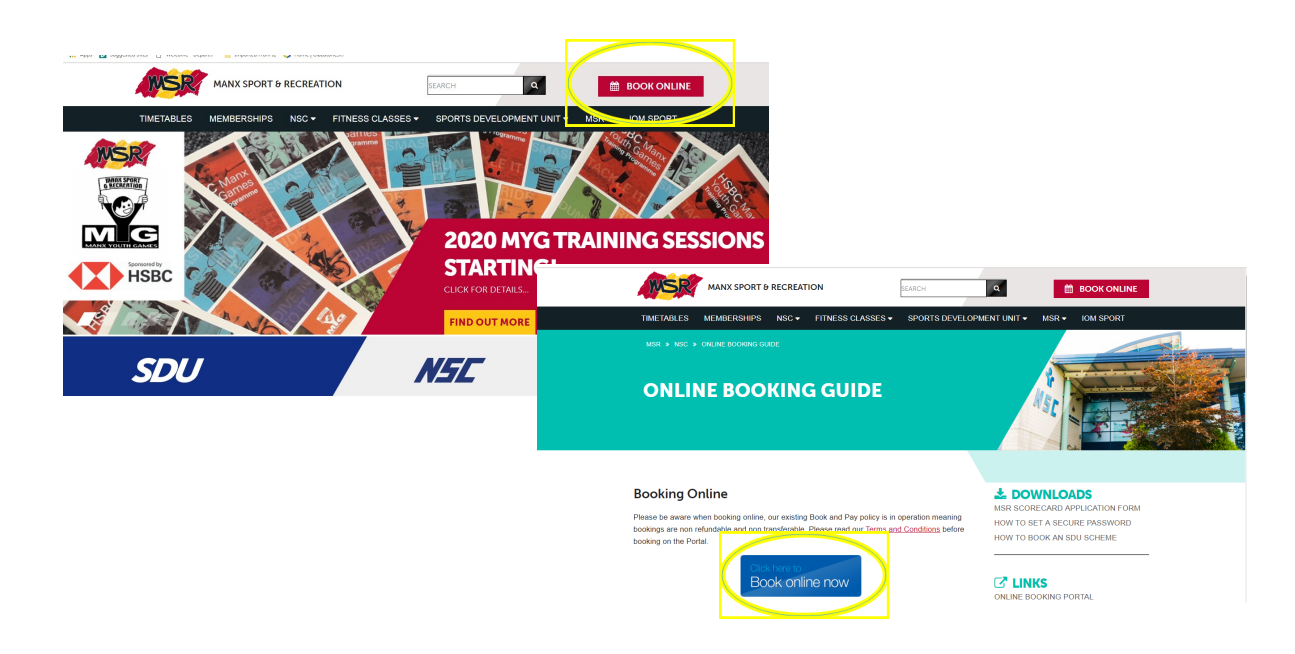

2. Enter MSR Scorecard Number and password. \*If this is your first time booking online, please select the forgotten password button. You will be sent a link to your email address on our system to create a password.\*

| Book O         | nline    |  |
|----------------|----------|--|
|                | Login    |  |
|                | Card ID  |  |
|                | Password |  |
|                | Login    |  |
|                |          |  |
| Drivery Deliny |          |  |

3. Make sure you select National Sports Centre & save this as your 'Preferred Booking Site'

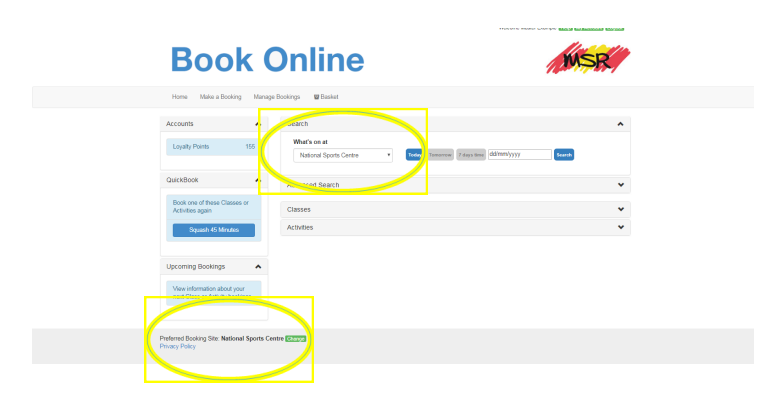

## 4. Click on 'Make a Booking'

| Book                                                         | Online                                                                                                    | MSR     |
|--------------------------------------------------------------|----------------------------------------------------------------------------------------------------|---------|
| orne Mako a Booking Manag                                    | Bookings 👹 Basket                                                                                           |         |
| Accession                                                    | Search                                                                                                    | ^       |
| Loyalty Points 155                                           | What's on at           National Sports Centre         *         Tomy         7 days time         dd/mm/yyyy | Salarah |
| QuickBook                                                    | Advanced Search                                                                                             | *       |
| Book one of these Classes or<br>Activities again             | Classes                                                                                                    | •       |
| Squash 45 Minutes                                            | Activities                                                                                                  | ~       |
| Upcoming Bookings                                            |                                                                                                    |         |
| New information about your next Class or Activity bookings   |                                                                                                    |         |
| Preferred Booking Site: National Sports Ce<br>Privacy Policy | ntre Starys                                                                                                 |         |

## 5. Select 'Squash Courts'

|                                                                        | Welcome Master Example Help My Account Lopout |
|------------------------------------------------------------------------|-----------------------------------------------|
| <b>Book Online</b>                                                     | MSR                                           |
| Home Make a Booking Manage Bookings 👹 Basket                           |                                               |
| Select Activity Type Available at: Mational Sports Center Concept Side |                                               |
| Eventière Class                                                        |                                               |
| Filmesa Zona                                                           |                                               |
| Jumping Jocks                                                          |                                               |
| Junix Cym Sessions                                                     |                                               |
|                                                                        |                                               |
| Preferred Booking Sile: National Sports Centre Centre<br>Press; Policy |                                               |

## 6. Select the day & time of the session you would like to book.

| Comparison of the second second         |
|----------------------------------------------------------------------------------------------------|
| Normal State State Stat                                  |
| Inser Marie Bander Manage Manage Manage Marie Marie Ma   |
| Select Slot<br>South for a Directory South Research Researc |
| K Mon 10 Feb to Sun 16 Feb                                                                                                    |
|                                                                                                    |
| - Mon 18 Feb Tue 11 Feb Wed 12 Feb Thu 13 Feb Fri 14 Feb Sat 15 Feb Sun 16 Feb                                                                                                    |
| 07:15 Not Available Available Available Available Available Not Available Not Available                                                                                                    |
| 05.00 Not Available Available Available Available Available Not Available Not Available                                                                                                    |
| 08:45 Not Available Available Available Available Available Available Available                                                                                                    |
| 09:30 Available Available Not Available Available Available Available Available                                                                                                    |
| 10:15 Available Available Available Available Available Available Available                                                                                                    |
| 11.00 Available Available Available Available Available Available Available                                                                                                    |
| 11:45 Available Available Available Available Available Available Available                                                                                                    |
| 1233 Available Available Available Available Available Available Available                                                                                                    |
| 13:15 Available Available Available Available Available Available Available                                                                                                    |
| 14.00 Available Available Available Available Available Available Available                                                                                                    |
| 14.45 Available Available Available Available Available Available Available                                                                                                    |

7. Select the court you would like to book.

| Во                                              | ok C                                           | nlin             | е       |         | Vielcome Man |  |
|-------------------------------------------------|------------------------------------------------|------------------|---------|---------|--------------|--|
| Home Malo                                       | a Dooking Manage D                             | ookinga 🖬 Baakat |         |         |              |  |
| Select S<br>Select the day and S<br>Squash 45 I | Slot<br>mesici to view the specific<br>Minutes | ovoliability     |         |         |              |  |
| ٢                                               | Tue 11 7                                       | 'eb              | >       |         |              |  |
| Court 1                                         | Court 2                                        | Court 3          | Court 4 | Court 5 | Court 6      |  |
| 07:15                                           | 07:15                                          | 07:15            | 07:15   | 07:15   | 07:15        |  |
| 06:00                                           | 06:00                                          | 08:00            | 08:00   | 08:00   | 08:00        |  |
| 00.45                                           | 00.45                                          | 08:45            | 08/45   | 05.45   | 05.45        |  |
| 09:30                                           | 09:30                                          | 09:30            | 09:30   | 09:30   | 09:30        |  |
| 10.15                                           | 10:15                                          | 10:15            | 10:15   | 10:15   | 10:15        |  |
| 11.00                                           | 11.00                                          | 11:00            | 11.00   | 11:00   | 11:00        |  |
| 11-45                                           | 11:45                                          | 11:45            | 11:45   | 11:45   | 11:45        |  |
| 12:30                                           | 12:30                                          | 12:30            | 12:30   | 12:30   | 12:30        |  |
| 13:15                                           | 13-15                                          | 13:15            | 13:15   | 13.15   | 13.15        |  |
| 14:00                                           | 14:00                                          | 14.00            | 14.00   | 14:00   | 14.00        |  |
| 14:45                                           | 14:45                                          | 1645             | 14:45   | 14:45   | 14:45        |  |

8. To complete your booking select 'Book & Checkout'

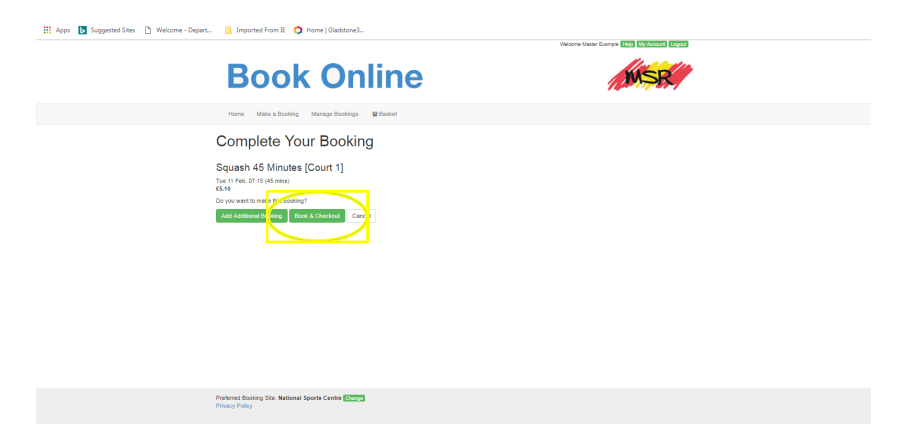

9. You can pay for your court using your loyalty points or your debit/credit card via WorldPay.

| Book Online                                                                                                    |
|----------------------------------------------------------------------------------------------------|
| Homa Make a Rocking Manager Postions 97 Restart                                                                                                    |
|                                                                                                    |
| Your Basket                                                                                                    |
| Total to Pay Loyalty Points                                                                                                    |
| £5.10 155                                                                                                    |
| Pay with Card Pay with Loyally                                                                                                    |
| Items                                                                                                    |
| Description Amount                                                                                                    |
| <ul> <li>Squada 45 Minutes</li> <li>Tot File, 07 of energies</li> <li>File 100, 07 of energies</li> <li>File 100, 07 of energies</li> <li>Scalar Strategies</li> </ul> |
| Sub total £5.10                                                                                                    |
| Loyalty Points Loyalty discount £0.00 Loyalty discount £0.00                                                                                                    |
| Total to pay £5.10                                                                                                    |
| Pay with Card                                                                                                    |
|                                                                                                    |
|                                                                                                    |
| Preterior Booking late: National Sports Centre Later                                                                                                    |

10. Please remember to bring your MSR Scorecard with you to gain access to the Squash courts up to 10 minutes before your booking. Only the card that the booking was made with will gain access through the doors.